# Workshop 1: Introduction to UNIX command-line

Peter Scott, PhD | pscott17@ucla.edu

**QCBio Fellow** 

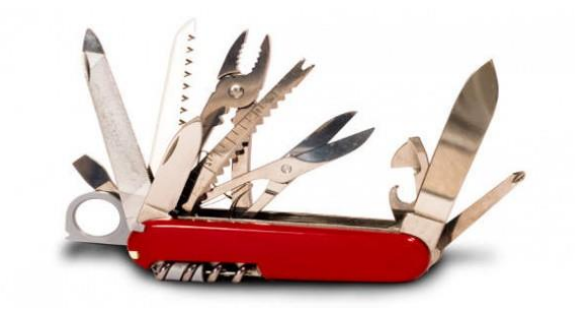

Swiss Army knife" set of tools

## Day 1

**pwd** - report your current directory

cd <to where> - change your current directory

Is <directory> -list contents of directory

cp <old file> <new file> - copy file

cp -r <old dir> <new dir> - copy a directory and its contents

mv <old file/dir> <new file/dir> - move (or rename)

rm <file> -delete a file

**rm –r <dir>** - remove a directory and its contents

mkdir <new directory name> -make a directory

### Using hoffman2

• Log on to hoffman2:

-ssh myname@hoffman2.idre.ucla.edu

Request an interactive shell:
 - qrsh -l i, time=3:00:00, h\_data=2g

You can make a "program" with the interactive shell script

### Copy the working materials

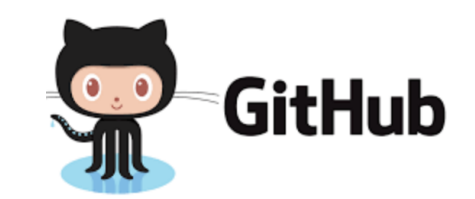

[pscott17@login2 ~]\$ git clone
https://github.com/p-scott17/Intro2Unix.git

Initialized empty Git repository in /u/home/b/brigitta/code/W1.UNIX.command.line/.git/ remote: Counting objects: 88, done. remote: Compressing objects: 100% (5/5), done. remote: Total 88 (delta 0), reused 7 (delta 0), pack-reused 79 Unpacking objects: 100% (88/88), done.

#### https://github.com/p-scott17/Intro2Unix.git

| Branch: master - New pull request                     | Ci                                           | reate new file | Upload files                                    | Find file | Clone or download |  |
|-------------------------------------------------------|----------------------------------------------|----------------|-------------------------------------------------|-----------|-------------------|--|
| smangul1 organize slides and update workshopmaterials |                                              |                | Clone with HTTPS <sup>(2)</sup>                 |           |                   |  |
| in figures                                            | add figure from the UNIX paper               | Use            | Use Git or checkout with SVN using the web URL. |           |                   |  |
| workshop.materials                                    | organize slides and update workshopmaterials | s              | https://github.com/QCB-Collaeoratory/           |           |                   |  |
| workshop.slides                                       | organize slides and update workshopmaterials | s              | Open in Desktop Download ZIP                    |           | Download 7IP      |  |
| E README.md                                           | Update README.md                             |                |                                                 |           | o montho ugo      |  |

#### https://qcb.ucla.edu/collaboratory/workshops/introtounix/

#### Working materials

- cd Intro2Unix
- ls

bwa\_loop\_pipe.sh bwa\_loop.sh bwa.sh day1\_Unix\_PAS\_winter2020.pdf day2\_Unix\_PAS\_winter2020.pdf day3\_Unix\_PAS\_winter2020.pdfemp.txt hg19.gtf file\_sed.txt f.txt numbers.txt regex2.txt regex\_sort.txt regex.txt sales.txt tobe.txt toy3.reads.fastq toy2.reads.fastq toy.reads.fastq toy.ref.fasta toy.ref.fasta.amb toy.ref.fasta.ann toy.ref.fasta.bwt toy.ref.fasta.pac toy.ref.fasta.sa

#### Relative vs. absolute path

- A file or a directory can be referred to by
  - Relative path
    - if you are at /u/home/p/pscott17/test/new/
    - and you want text.txt
    - ../test.txt
  - Absolute path
    - /u/home/p/pscott17/test/test.txt

Relative

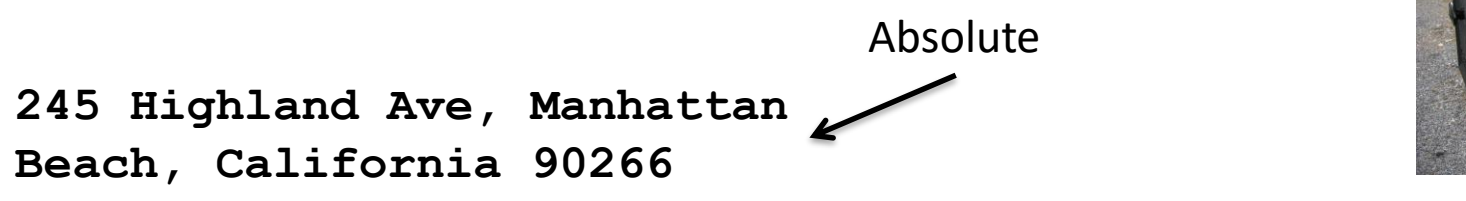

### File permissions

- Each file in Unix has an associated permission level
- This allows the user to prevent others from reading/writing/executing their files or directories
- Use "Is -I *filename*" to find the permission level of that file
- There are 3 kinds of people in the world: you (user), your friends (group) and the world (others).

#### Permission levels

- "r" means "read only" permission
- "w" means "write" permission
- "x" means "execute" permission
  - In case of directory, "x" grants permission to list directory contents

#### File Permissions

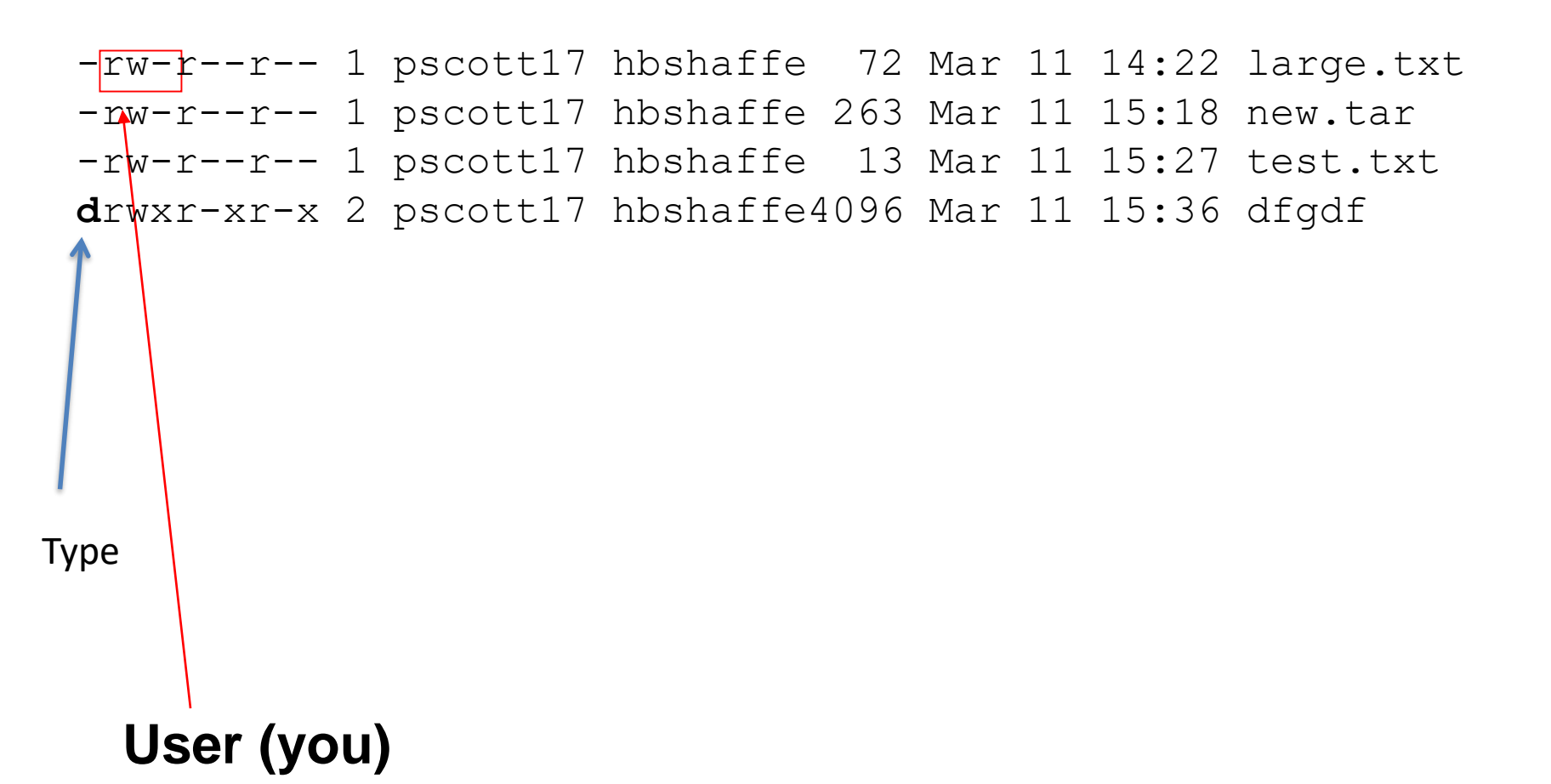

#### **File Permissions**

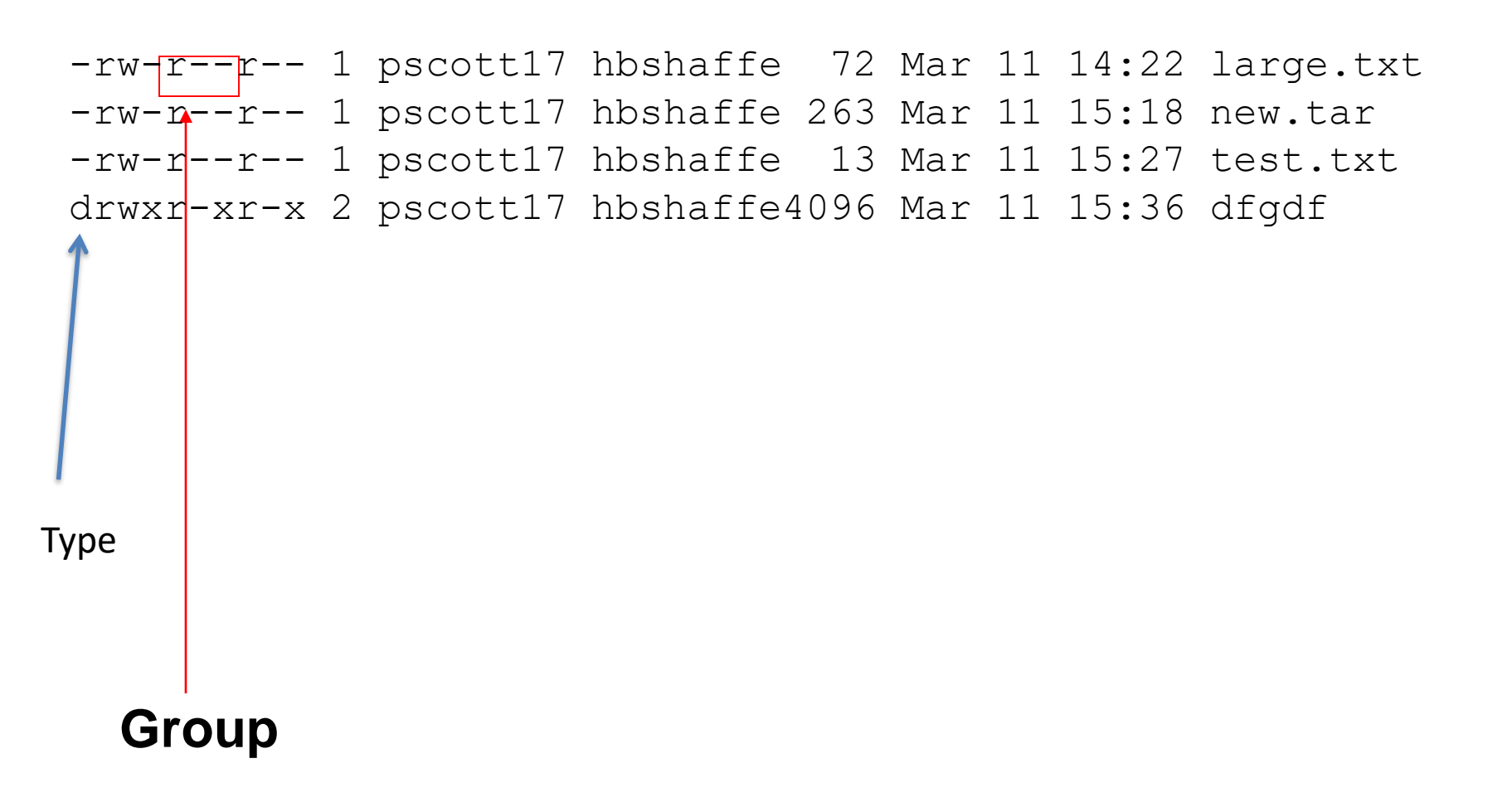

#### **File Permissions**

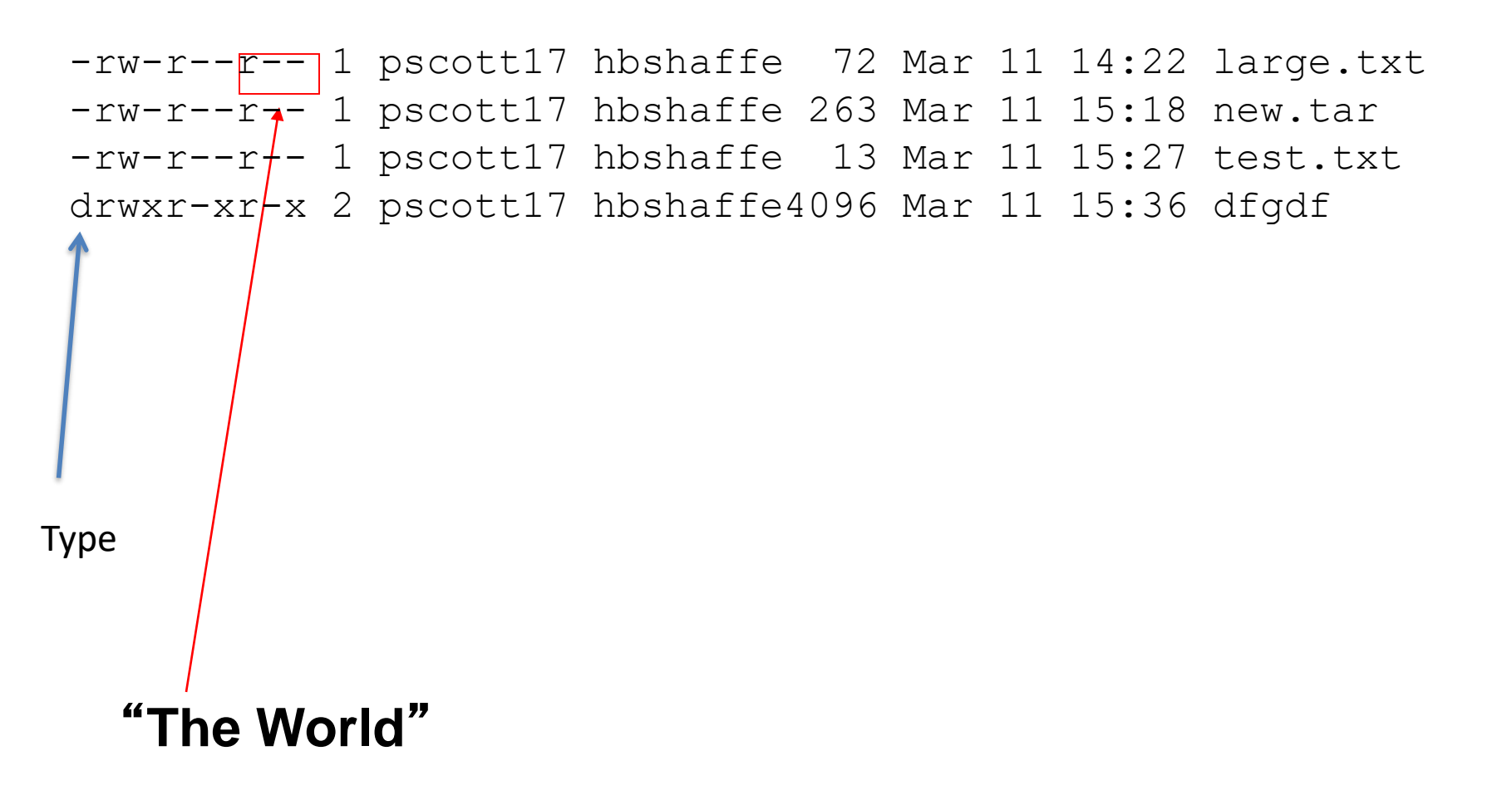

#### Command: chmod

- If you own the file, you can change it's permissions with "chmod"
  - Syntax:

chmod [user/group/others/all]+-[permission] [file(s)]

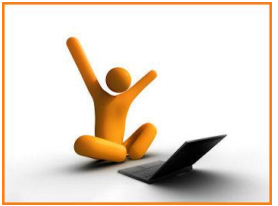

```
[pscott17@login2 test]$ ls -1
drwxr-xr-x 3 pscott17 hbshaffe4096 Mar 11 15:23 archive
-rw-r--r-- 1 pscott17 hbshaffe 72 Mar 11 14:22 large.txt
-rw-r--r-- 1 pscott17 hbshaffe 263 Mar 11 15:18 new.tar
-rw-r--r-- 1 pscott17 hbshaffe 13 Mar 11 15:27 test.txt
[pscott17@login2 test]$ chmod g+w large.txt
[pscott17@login2 test]$ ls -1
drwxr-xr-x 3 pscott17 hbshaffe4096 Mar 11 15:23 archive
-rw-rw-r-- 1 pscott17 hbshaffe 72 Mar 11 14:22 large.txt
-rw-r--- 1 pscott17 hbshaffe 263 Mar 11 15:18 new.tar
-rw-r---- 1 pscott17 hbshaffe 13 Mar 11 15:27 test.txt
```

#### Redirection

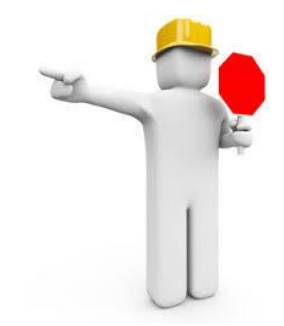

- program\_a
  - display program\_a's output at the terminal
- program\_a > file.txt
  - program\_a' s output is written to file.txt
  - ">" will overwrite any existing data in file.txt
- program\_a < input.txt
  - program\_a gets its input from a file called "input.txt"
- program\_a >> file.txt

program\_a's output is appended to the end of file.txt

#### Let's practice!

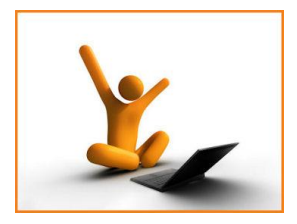

```
[pscott17@login4 test]$ wc -l large.txt
300 large.txt
[pscott17@login4 test]$ wc -l large.txt > f_ls.txt
[pscott17@login4 test]$ head f_ls.txt
[pscott17@login4 test]$ ls > f_ls.txt
[pscott17@login4 test]$ head f_ls.txt
[pscott17@login4 test]$ head large.txt >> f_ls.txt
[pscott17@login4 test]$ head f_ls.txt
```

#### Pipeline

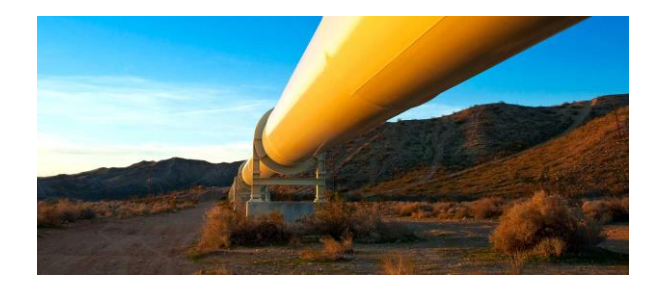

pipe character

- program\_a | program\_b
  - program\_a's output becomes program\_b's input
  - Analogous to

program\_a > temp.txt
program b < temp.txt</pre>

#### Command: wc

To count the characters, words, and lines in a file use wc

```
wc <filename>
```

- The first column in the output is lines, the second is words, and the last is characters
- - to count the lines

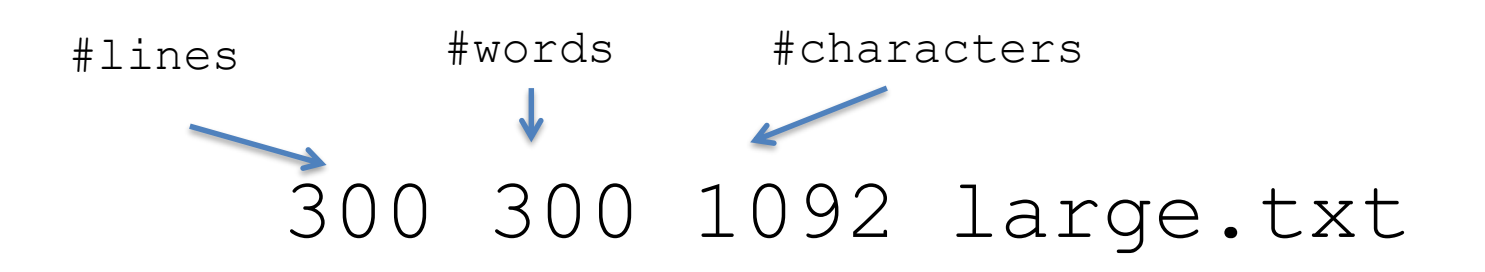

#### Let's practice!

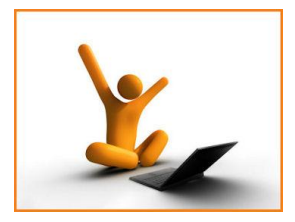

[pscott17@login2 test]\$ wc test.txt
300 300 1092 large.txt
[pscott17@login2 test]\$ wc -l test.txt
300 large.txt
[pscott17@login2 test]\$ ls | wc -l
5

#### Command : cat

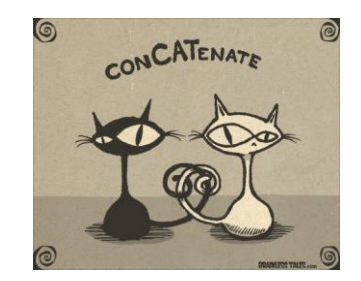

• Concatenate files together and displayed in the terminal.

#### cat <file1> <file2> ...

```
[pscott17@login2 test]$ cat large.txt f_ls.txt | wc -l
301
[pscott17@login2 test]$ cat large.txt test.txt > all.txt
[pscott17@login2 test]$ tail -n 3 all.txt
299
300
300 large.txt
```

# Find find new -name test.txt -type f

Directory

File

## Tools for processing text files

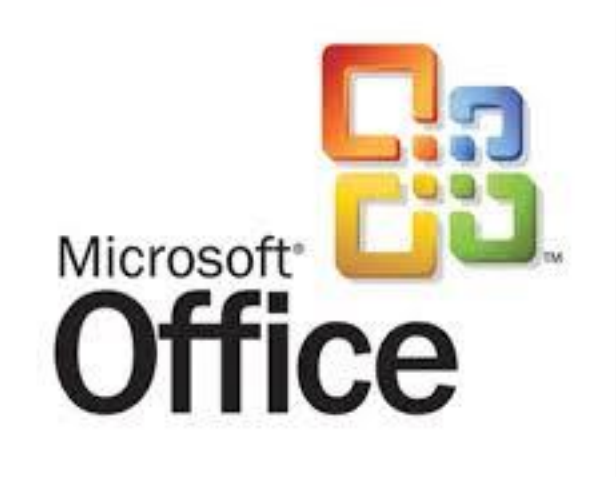

#### THINK LIKE A PROGRAMMER

AN INTRODUCTION TO CREATIVE PROBLEM SOLVING

V. ANTON SPRAUL

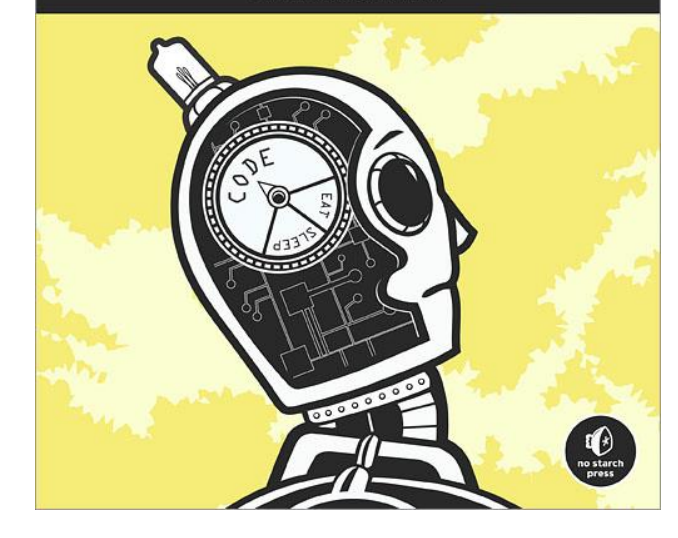

#### Command : grep

- allows to search one file or multiple files for lines that contain a certain string
- g/re/p (globally search a regular expression and print)
- grep options
  - lines not containing the selected string (-v)
  - line numbers where the string occurs (-n)
  - number of lines containing the string (-c)
  - filenames where the string occurs (-I)
  - makes the match case-insensitive (-i)

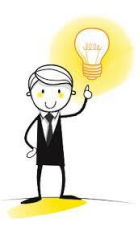

Grep syntax treats the first argument as the pattern and the rest as filenames

#### Let's practice!

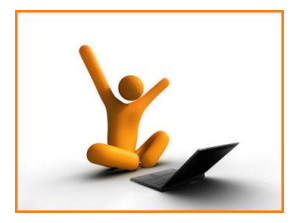

```
[pscott17@login4 test]$ grep "1" large.txt
1
10
•••
19
[pscott17@login4 test]$ grep -n "1" large.txt
1:1
10:10
                                                    Alternative?
19:19
[pscott17@login4 test]$ grep -c "1" large.txt
138
[pscott17@login4 test]$ grep -1 "1" large.txt f ls.txt
large.txt
[pscott17@login4 test]$ grep "1" large.txt f ls.txt
large.txt:1
large.txt:10
                          Grep syntax treats the first argument as the
•••
                          pattern and the rest as filenames
```

#### Lines corresponding to chr2

[pscott17@login4 test]\$ cd ~/Intro2Unix [pscott17@login4 test]\$ grep "chr2" hg19.gtf > chr2.txt [pscott17@login4 test]\$ tail -n 1 chr2.txt chr21 hg19\_knownGene CDS 33066517 33066602 0.000000 gene\_id "uc002ypd.2"; transcript\_id "uc002ypd.2";

Gtf file: The Gene transfer **format** (**GTF**) is a **file format** used to hold information about gene structure. It is a tab-delimited text **format** based on the general feature **format** (GFF), but contains some additional conventions specific to gene information. (<u>https://en.wikipedia.org/wiki/Gene\_transfer\_format</u>)

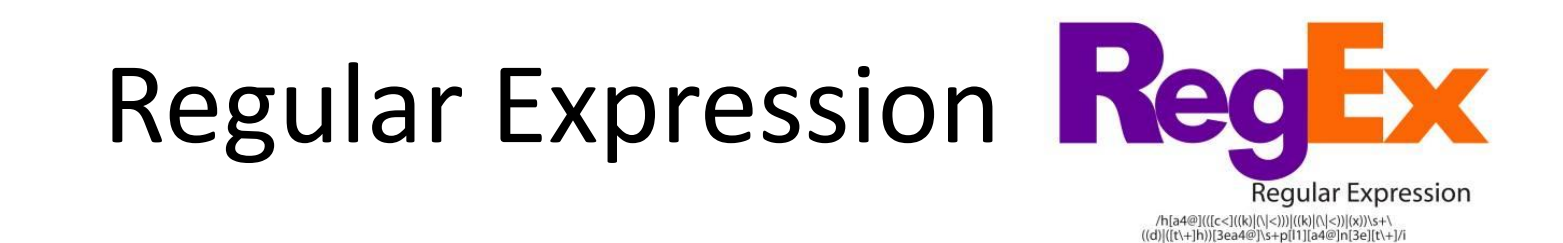

 A regular expression is a string that can be used to describe several sequences of characters.

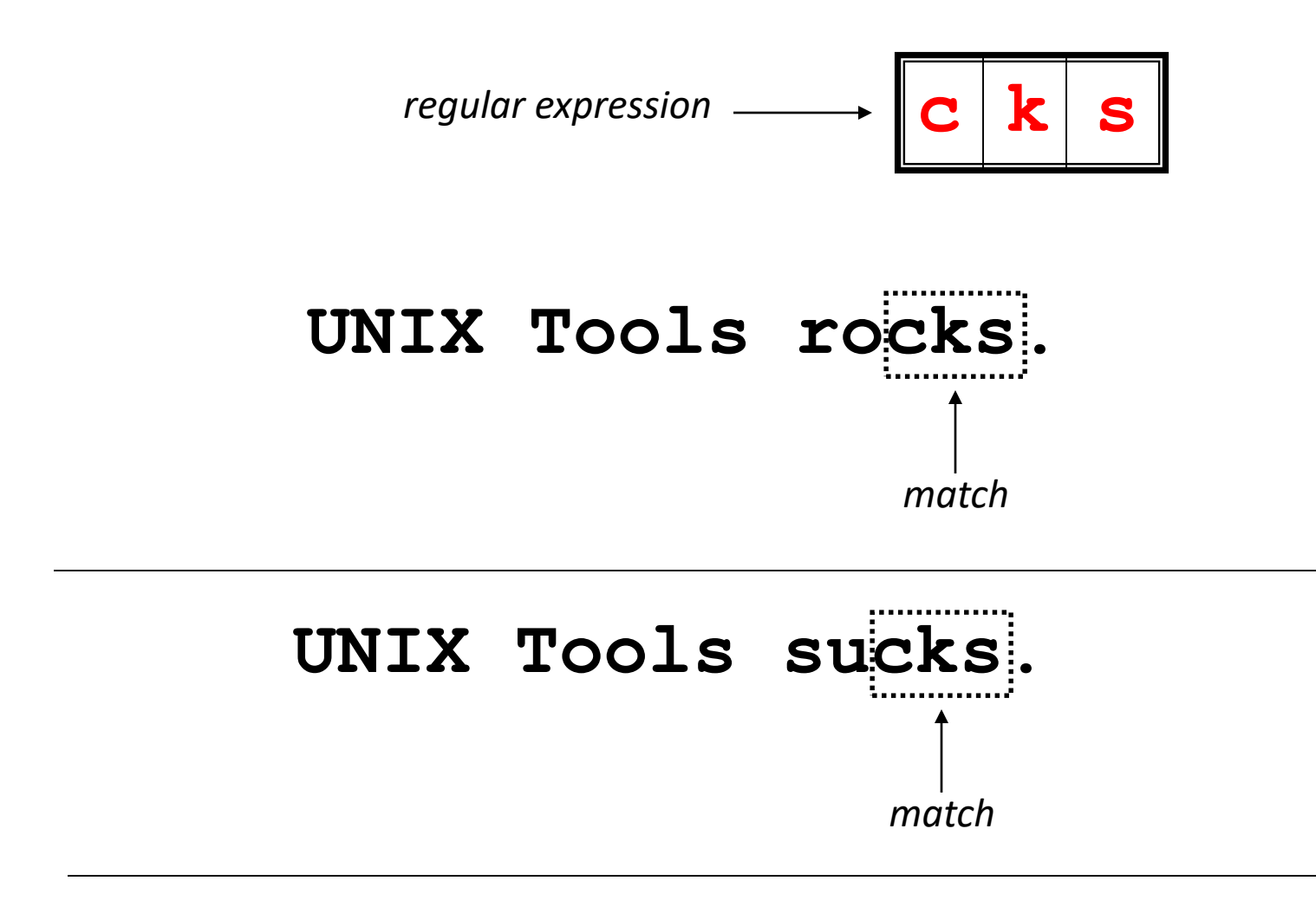

#### UNIX Tools are okay.

no match

#### **Regular Expressions**

• A regular expression can match a string in more than one place.

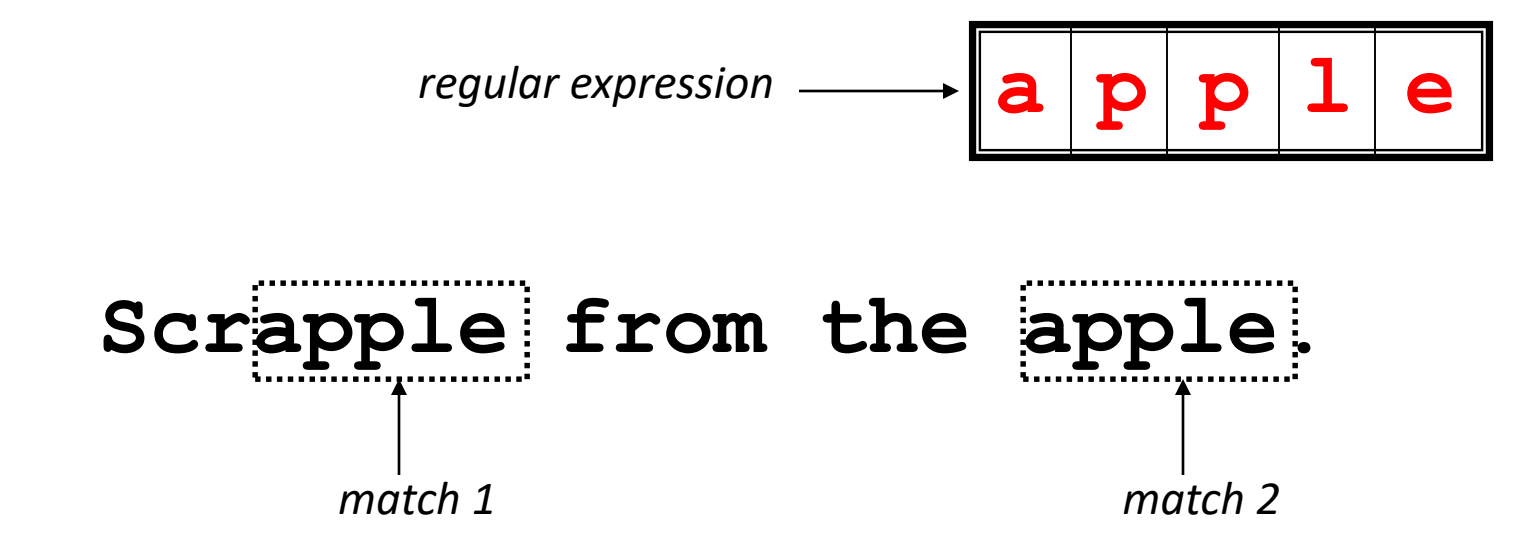

#### **Regular Expressions**

• The . regular expression can be used to match any character.

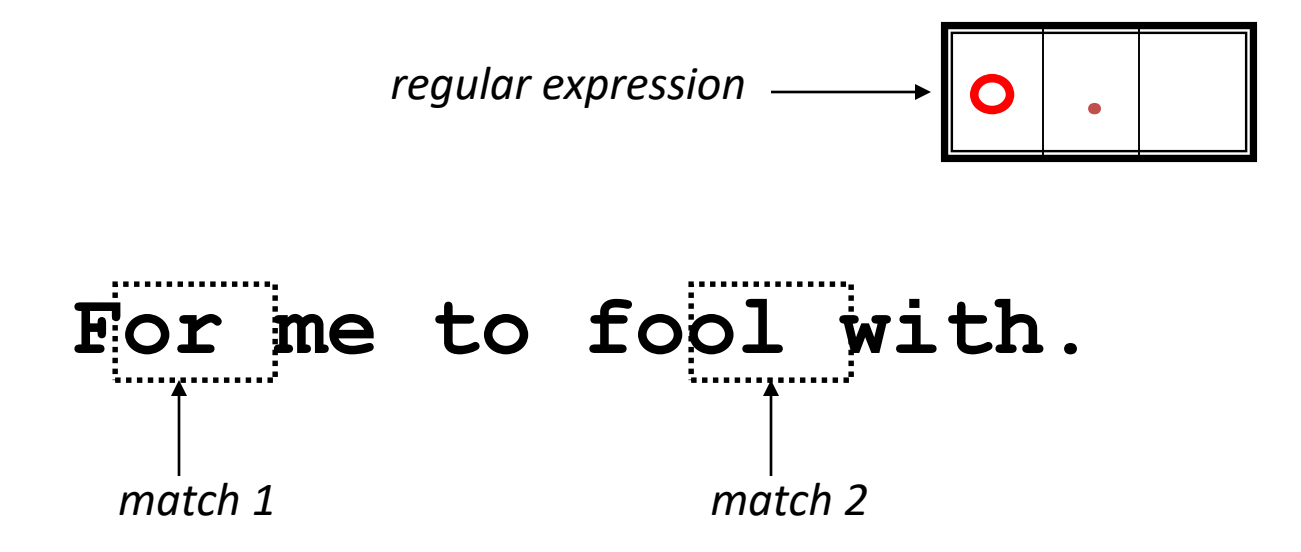

#### **Character Classes**

• Character classes [] can be used to match any specific set of characters.

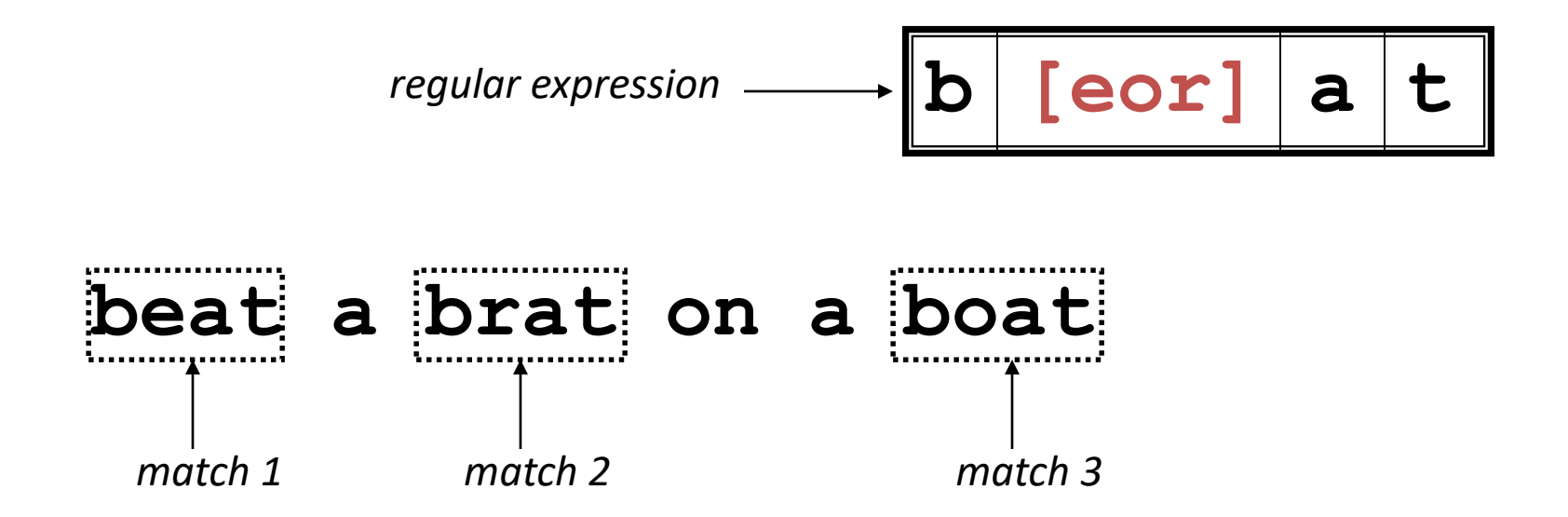

#### **Negated Character Classes**

Character classes can be negated with the
 [^] syntax.

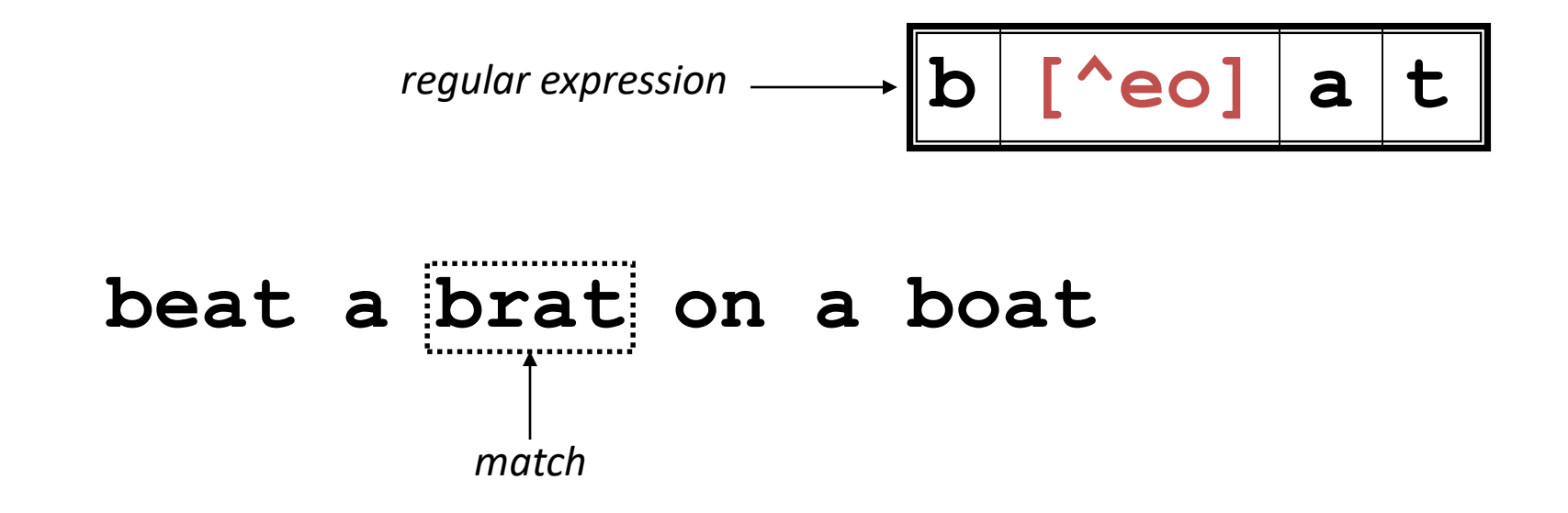

#### Let's practice!

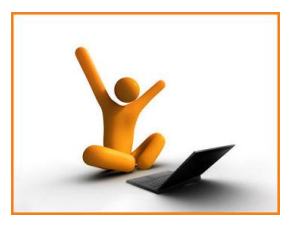

[pscott17@login4 intro2unix]\$ grep "boat" regex.txt

[pscott17@login4 intro2unix]\$ grep "b[eor]at" regex.txt [pscott17@login4 intro2unix]\$ grep "b.at" regex.txt

- [pscott17@login4 intro2unix]\$ grep "b[^eor]at" regex.txt
- [pscott17@login4 intro2unix]\$ grep "b[^eor]" regex.txt

#### More About Character Classes

- [aeiou] will match any of the characters a, e, i, o, or u
- [kK]orn will match korn or Korn
- Ranges can also be specified in character classes
  - [1-9] is the same as [123456789]
  - [abcde] is equivalent to [a-e]
  - You can also combine multiple ranges
    - [abcde123456789] is equivalent to [a-e1-9]
  - Note that the character has a special meaning in a character class *but only* if it is used within a range,
     [-123] would match the characters -, 1, 2, or 3

#### **Alphanumeric characters**

- Alphabetic characters
  - [a-zA-Z]
  - -[[:alpha:]]
- Digits
  - [0-9]
  - -[[:digit:]]
- Alphanumeric characters
  - **-** [a-zA-Z0-9]
  - -[[:alnum:]]

### Anchors

- Anchors are used to match at the beginning or end of a line (or both).
- means beginning of the line
- \$ means end of the line

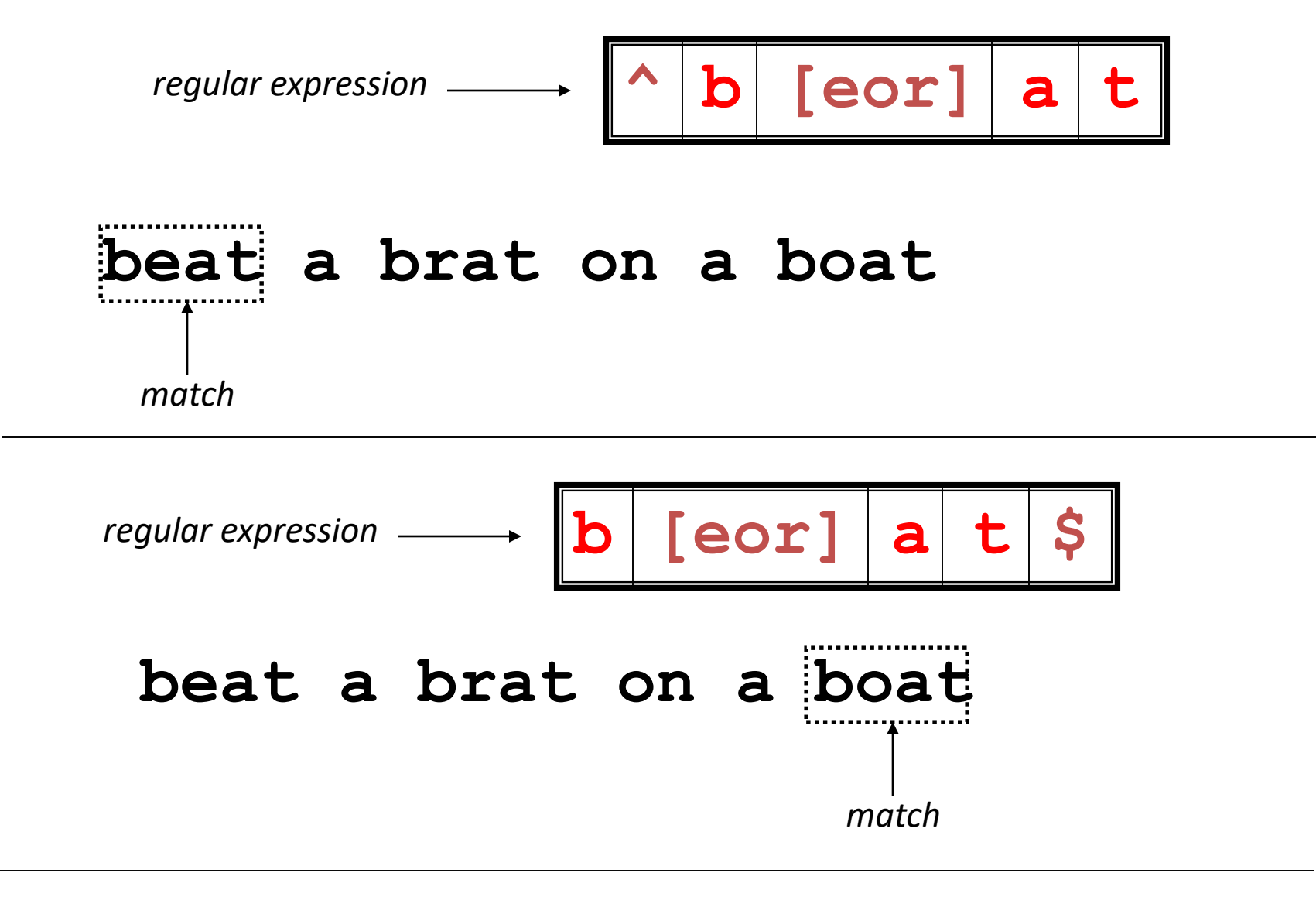

#### Let's practice!

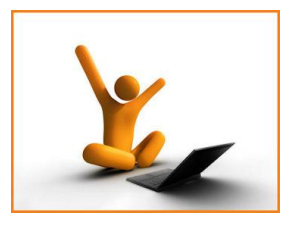

grep "[Aa]1" regex2.txt
grep "^[Aa]1" regex2.txt
grep "[Aa][0-9]\$" regex2.txt
grep "[0-9]" regex2.txt
grep "[[:alnum:]]" regex2.txt
grep "[[:alpha:]]" regex2.txt

#### **Repetition operators**

• The \* (asterisk) matches the zero or more occurrences of the **preceding** character

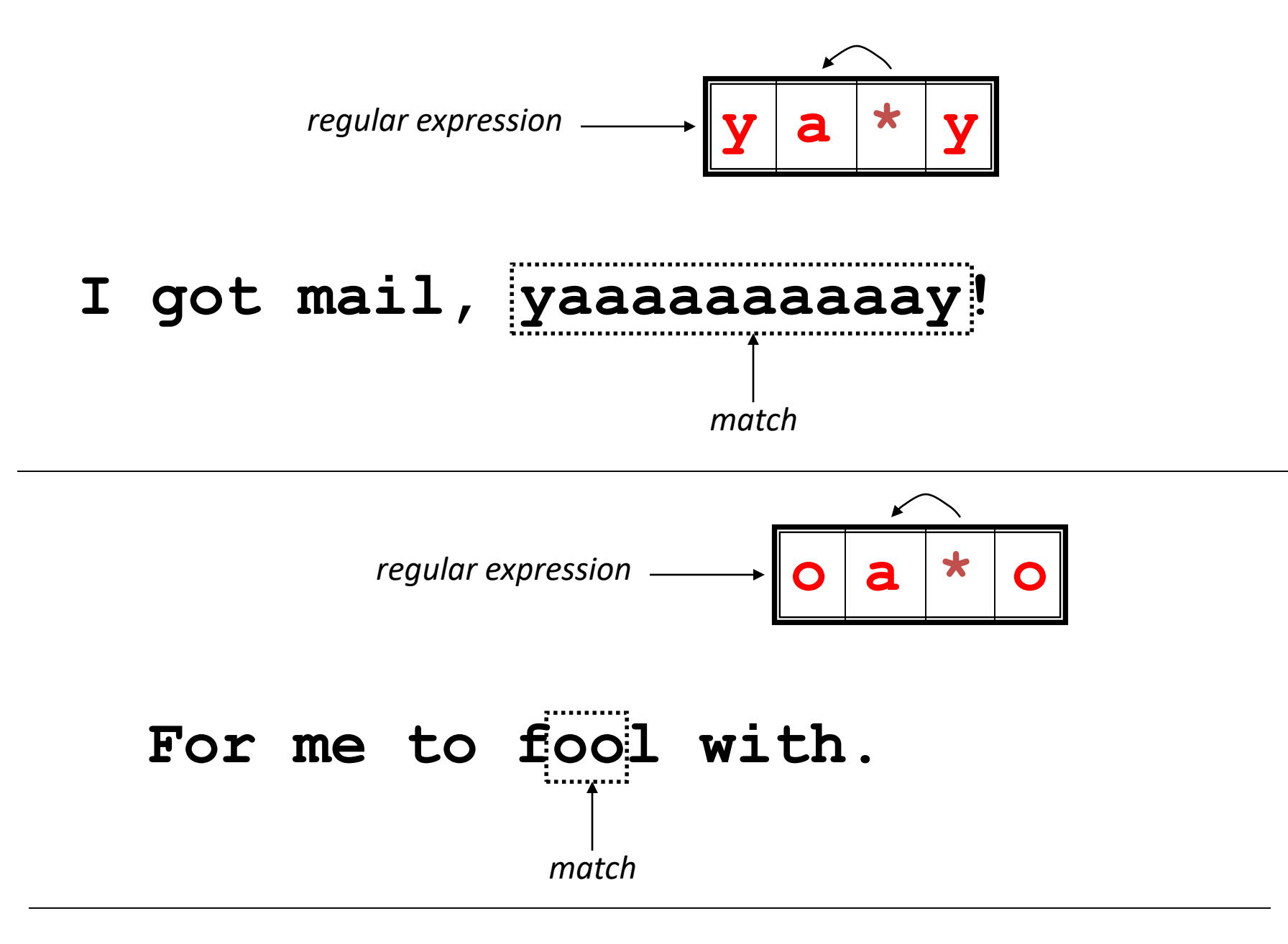

\*

#### **Special characters**

- \s space
- **\t** tab
- **\s+** many spaces
- \t\t two adjacent tabs

#### Lines corresponding to chr2

[pscott17@login4 test]\$ grep "chr2" hg19.gtf > chr2.txt
[pscott17@login4 test]\$ tail -n 1 chr2.txt
chr21 hg19\_knownGene CDS 33066517 33066602 0.000000
gene id "uc002ypd.2"; transcript id "uc002ypd.2";

#### Lines corresponding to chr2

#### grep "chr2\s" hg19.gtf > chr2.gtf

Or more specific:

grep "^chr2\s" hg19.gtf > chr2.gtf

#### **Repetition operators**

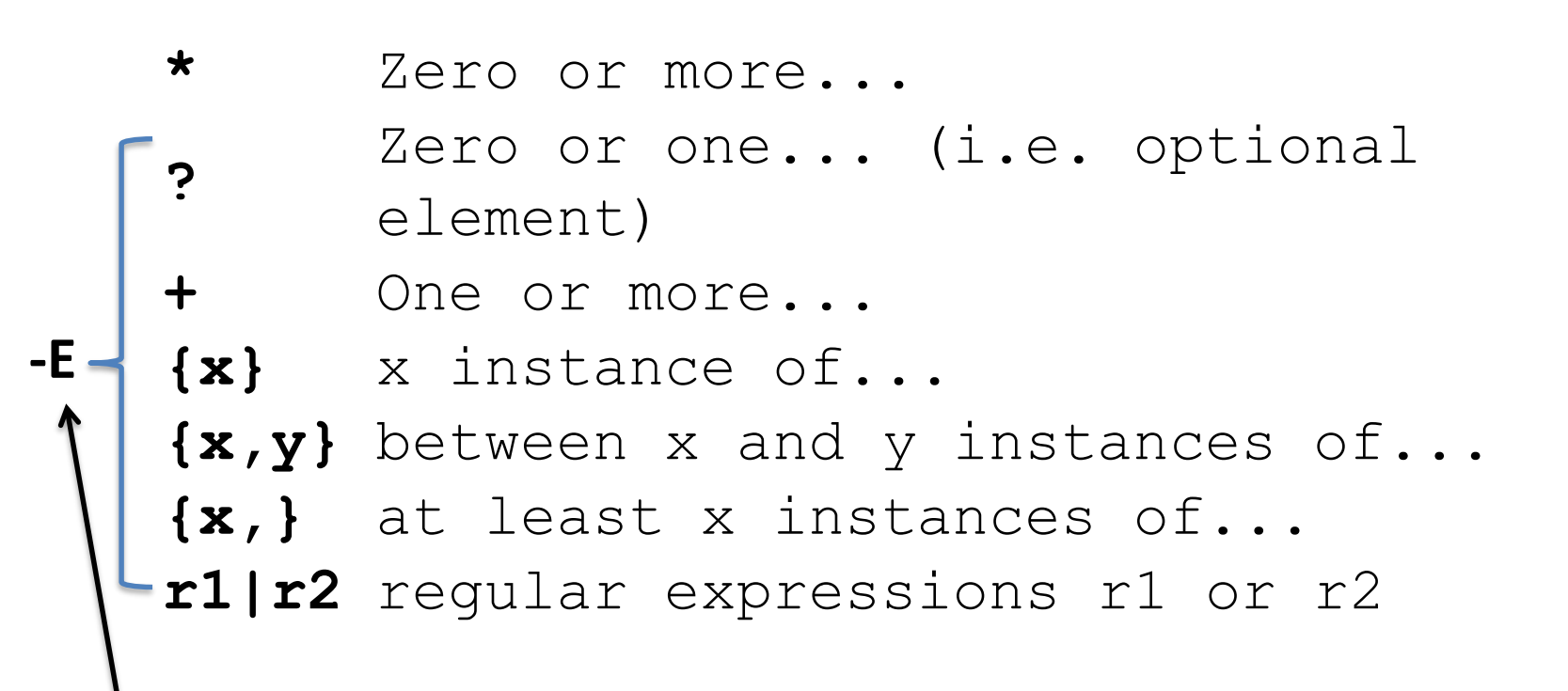

grep -E <pattern> <filename>

![](_page_41_Picture_0.jpeg)

#### Let's practice!

![](_page_41_Picture_2.jpeg)

![](_page_41_Picture_3.jpeg)

#### Let's practice!

![](_page_42_Picture_1.jpeg)

![](_page_42_Picture_2.jpeg)

grep -E "al|b1" regex2.txt

grep "[ab]1" regex2.txt

#### **Repetition operators**

- If you want to group part of an expression so that \* or { } applies to more than just the previous character, use ( ) notation
- Subexpresssions are treated like a single character
  - a\* matches 0 or more occurrences of a
  - abc\* matches ab, abc, abcc, abccc, …
  - (abc)\* matches abc, abcabc, abcabcabc, ...
  - (abc){2,3} matches abcabc or abcabcabc

#### Let's practice!

![](_page_44_Picture_1.jpeg)

| −E | "a+" regex2.txt                                                                 |
|----|---------------------------------------------------------------------------------|
| -Ε | "a{3}" regex2.txt                                                               |
| -Ε | "a{2,3}" regex2.txt                                                             |
| −E | "a{2}" regex2.txt                                                               |
| -Ε | "(abc)*" regex2.txt                                                             |
| -Ε | "(abc)+" regex2.txt                                                             |
| -E | "(abc){2}" regex2.txt                                                           |
| -E | "[[:alpha:]]{3}" regex2.txt                                                     |
| -Ε | "[[:alpha:]] <b>[0-9]</b> { <b>2</b> }" regex2.txt                              |
| -E | "([[:alpha:]][0-9]) {2}" regex2.txt                                             |
| -Ε | "[[:alpha:]][0-9]\sa" regex2.txt                                                |
|    | -E<br>-E<br>-E<br>-E<br>-E<br>-E<br>-E<br>-E<br>-E<br>-E<br>-E<br>-E<br>-E<br>- |

#### ?

grep -E "[0-9]{3}[-]{0,1}[0-9]{3}[-]{0,1}[0-9]{4}"
 f.txt

## sed : a "stream editor" Exploined

- A non-interactive text editor
- Routine editing tasks
   find, replace, delete, append, insert
- Input text flows through the program, is modified, and is directed to standard output.

sed [options] commands [file-to-edit]

#### Why use sed?

![](_page_47_Picture_1.jpeg)

- Sed is designed to be especially useful in three cases:
  - files are too large for interactive editing
  - editing is too complicated for regular text editors
  - multiple editing in one pass

#### sed : Substitute command s

sed 's/old word/new word/' [file-to-edit]

![](_page_48_Figure_2.jpeg)

To be, or not to **bee** 

#### sed : g - Global replacement

• Normally, substitutions apply to only the first match in the string.

![](_page_49_Figure_2.jpeg)

 To apply the substitution to all matches in the string use "g" options

#### Edit matched text

• Put parentheses around the matched text:

sed -E 's/<pattern>/(&)/' annoying.txt

#### Let's practice!

![](_page_51_Picture_1.jpeg)

To bee, or not to bee less tobe.txt sed 's/bee/be/' tobe.txt To be, or not to bee sed 's/bee/be/g' tobe.txt To be, or not to be

```
sed 's/seven/nine/g' file_sed.txt | sed 's/nine/two/g'
sed 's/a/o/g' file_sed.txt
sed 's/^and/or/' file_sed.txt
sed 's/s.../xxxxx/g' file_sed.txt
sed 's/ago$/ago!/' file_sed.txt
sed 's/[12]/3/g' regex2.txt
sed 's/[[:alpha:]]/B/g' regex2.txt
sed -E 's/[[:alnum:]]{2}/(&)/g' regex2.txt
```

## Don't read and write the same file!

sed 's/seven/nine/g' sed\_file.txt >sed\_file.txt

![](_page_52_Picture_2.jpeg)

**Redirections** are done by the shell, before the command runs. This means that the shell is told to write the file before **sed** gets a chance to read it. There is no way around this if you are using shell redirection.

#### Delete lines with sed

- Remove the 3rd line:
  - -sed '3d' fileName.txt
- Remove the line containing the string "awk":
   sed '/awk/d' filename.txt
- Remove the last line:

-sed '\$d' filename.txt

#### Let's practice!

![](_page_54_Picture_1.jpeg)

- sed '3d' regex2.txt
- sed '/a/d' regex2.txt
- sed '/[0-9]/d' regex2.txt
- sed '\$d' regex2.txt

#### Summary

| file permissions |
|------------------|
| cat              |
| WC               |
| >, >>, <         |
| pipeline         |
| In –s            |
| grep             |
| K0.001           |

regex

### Set up the alias for Mac OS/linux

- Go to home directory ON YOUR COMPUTER: cd  $\,\sim\,$
- Open file .bash\_profile: nano .bash\_profile
- Add in the end of the file:
- alias hoffman='pscott17@hoffman2.idre.ucla.edu'
- Restart the session

![](_page_56_Picture_6.jpeg)

Run from the local session of the terminal. To open a local session : **Control-T** 

## Set up the alias for Cygwin

![](_page_57_Picture_1.jpeg)

- Go to home directory :
  - This PC / Windows (C:) / Cygwin64 / etc
- Open file ssh\_config in text editor
- Add in the end of the file:
- Host hoffman HostName hoffman2.idre.ucla.edu Port 22 User username
- Restart the session

![](_page_57_Picture_8.jpeg)

Run from the local session of the terminal. To open a local session : **Control-T**